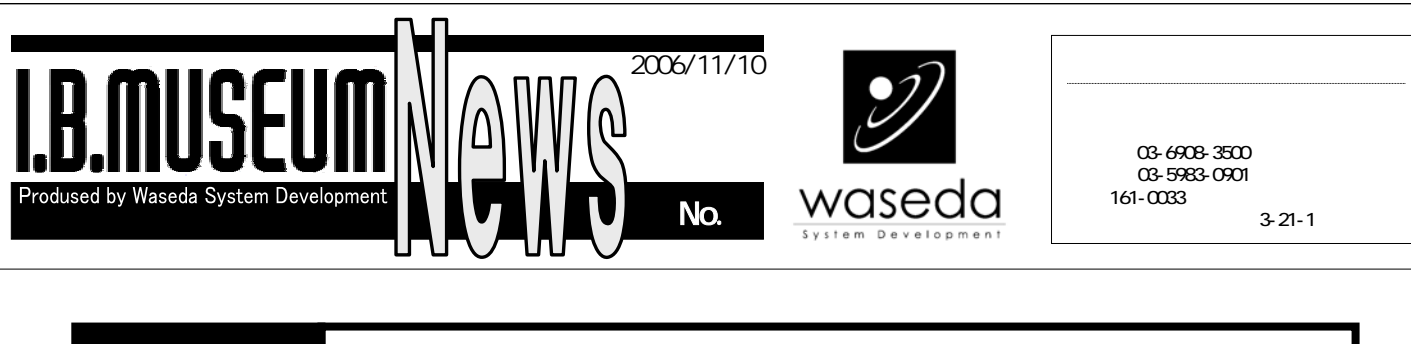

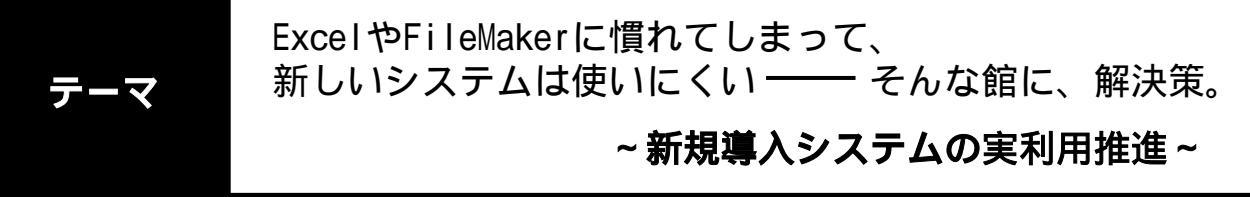

スタッフから抵抗を受けることなく、スムーズに「Excel離れ」を促すには……? データ・ステーションとして使えるI.B.MUSEUM 2005なら、こんな方法が可能です。

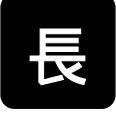

い設計期間を経て、苦労に 苦労を重ねて導入した収蔵 品管理システム。これで、 データは一安心。と思って いたのに、なぜかスタッフ

がなかなか使ってくれない……。 収蔵品管理の現場では、時々、こんな お悩みを耳にします。ひどいケースにな ると、新しいデータがシステム以外の場 所にどんどん蓄積されていって、結局、 ExcelやAccess、ファイルメーカーで管 理されているということも。これでは、 何のためにシステムを導入したのか、わ からなくなってしまいますね。

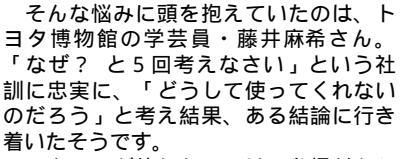

スタッフが使わないのは、怠慢だから ではなく、むしろ仕事熱心だから。急ぎ の調べものや、正確なデータを参照した い時に、慣れ親しんだデータに頼るのは 当然のこと。それなら、逆にExcelを使 わせたほうがいいのでは……。 スタッフの気持ちをくんだ藤井さんは、

ある対策を講じました。すると、多くの

| 人々がシステムを使い始めて、稼働がグ | ンと上がったとか.....。

今回は、あのトヨタ博物館で実際に効 果を発揮した、新システムの実利用促進 策。そのポイントは「使用するスタッフ 側ではなく、システム側で『従来の資料 体系』に対応する」こと。I.B.MUSEUM 2005の関連ファイル機能を使えば、こん な移行方法が可能なのです。

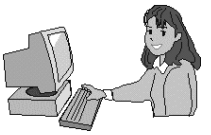

Excelシートを使いながら、Excel管理から脱却する方法。

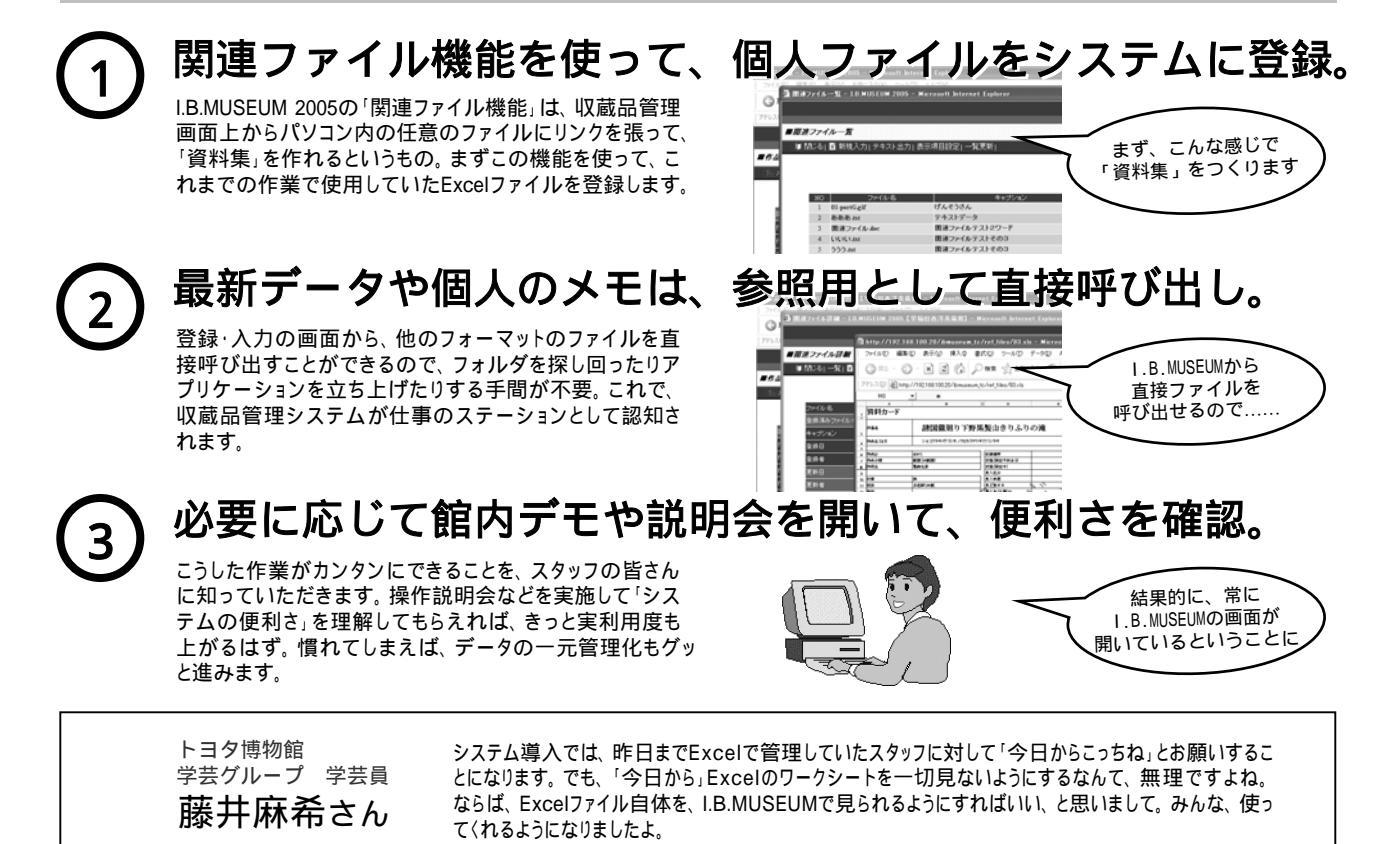

早稲田システム開発株式会社

収蔵品データ画面が、まるでデータセンターのように。 あらゆるファイルを「周辺資料」として登録できる I.B.MUSEUM 2005の関連ファイル機能。

I.B.MUSEUM 2005で好評を集める「関連ファイル機能」 は、ファイルのフォーマットに関わらず、収蔵品管理画 面に直接登録できる機能です。リンクを張る、あるいは 「お気に入り」に登録するような感覚で使えるため、学 芸活動で得た資料やデータを有機的に活用することが可 能となります。

> 「いつものExcel」画面の閲覧も、I.B.MUSEUM同様、Webプラウザで。 従来の管理手法と付かず離れず、スムーズに作業を移行できます。

収蔵品データの各ページが、そのまま「書庫」になる感覚。 ハードディスク内に散らばったデータも、これでスッキリ。

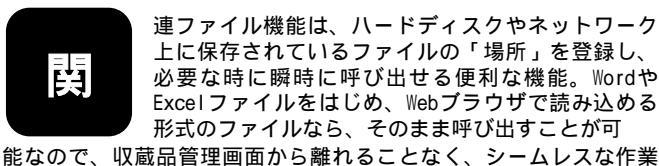

能なので、収蔵品官理画面から離れることなく、シームレスな作業 を実現できます。登録方法も、目的のファイルを指定するだけと、 いたってカンタン。「あの資料はどこだっけ?」とハードディスク 内を探し回ることもなく、入力・閲覧作業もよりサクサクと進めら れるようになります。

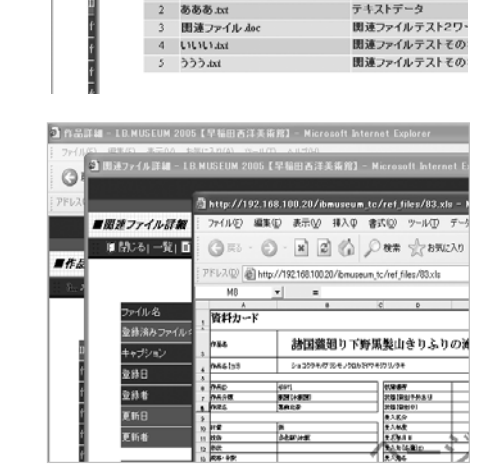

🗿 関連ファイル一覧 – I.B. MUSEUM 2005 – Microsoft Inter

順 閉じる| ■ 新現入力| テキスト出力| 表示項目設定| 一覧更新

げんそうさん

■関連ファイルー覧

01-portG.git

.

個別の収蔵品データ画面から、直接Excelファイルを呼び出せます。

## I.B.MUSEUM内のデータも、Excelファイルも「同じ画面」で。 これなら、操作にもすぐ慣れていただけるはず。

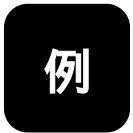

えば、他館で作成してもらったExcelファイルの資料 を、館の収蔵品管理データに反映したい場合。まず、 添付ファイルでメールを送ってもらい、館で受信し たファイルの保存場所をI.B.MUSEUMに登録された収 蔵品データ画面で指定します。これで、いつでも

「関連資料」として呼び出すことが可能。また、収蔵品画面から立ち上げる場合、ExcelファイルもWebプラウザで開くため、アプリケーションの切り替えの必要すらナシ。収蔵品管理画面をデータセンターのように使えるようになり、パソコン操作に慣れない方でも無理なくお使いいただけるようになるのです。

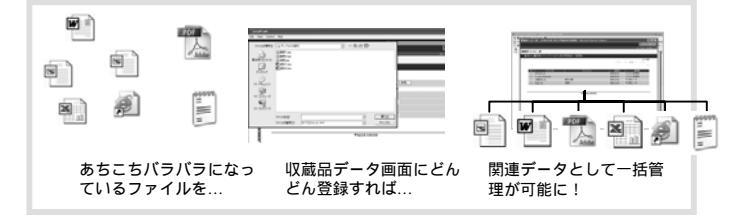

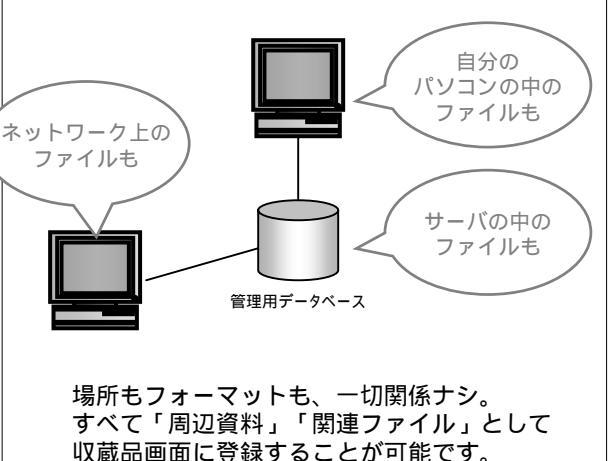

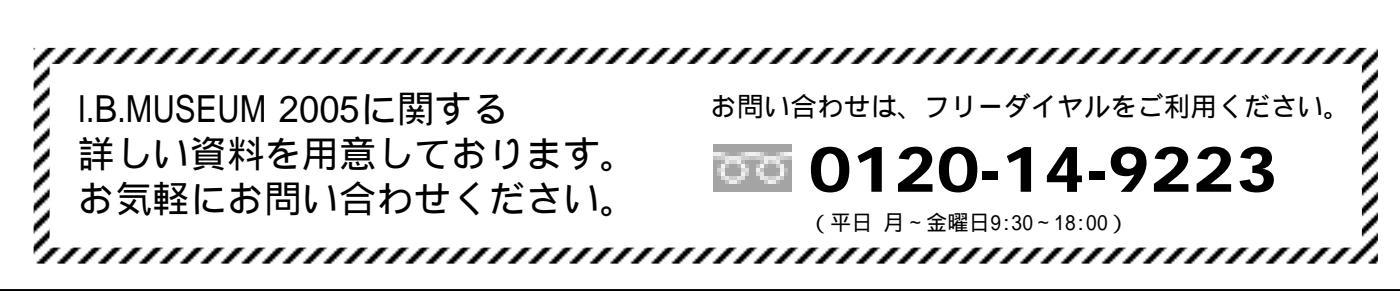